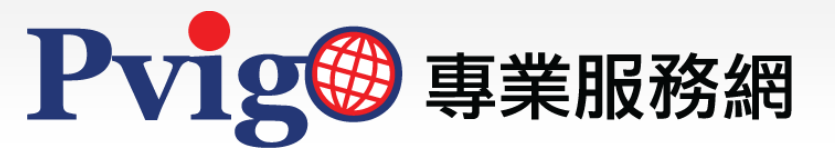

## 商標延展收費表

操作手冊

NAP北美智權

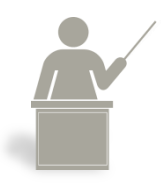

本手冊將協助您瞭解如何使用【商標延展收費表】功能,直接 於線上查詢試算商標延展費與服務費。

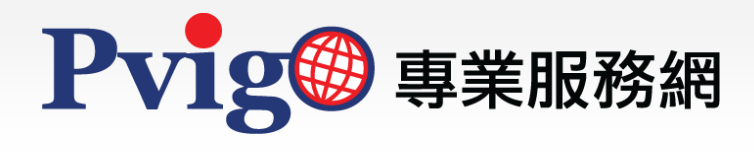

## 目 錄

- 1. 功能路徑與首頁
- 2. 設定查詢條件
- 3. 查詢結果

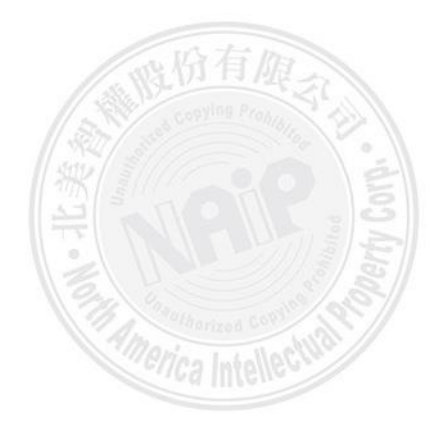

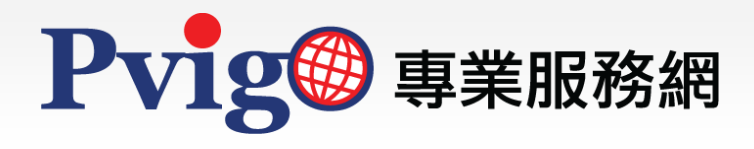

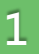

## 功能路徑與首頁(1/2)

| NA:P北美智權股份有限公司<br>北共報合等相同做事務所            | 🕀 繁體中文 🗸                      |
|------------------------------------------|-------------------------------|
| <b>₽vig</b> ∰ 專業服務網                      | 集團官網 專業服務 關於公司 知識管理 聯絡我們 會員登入 |
|                                          | And a set                     |
| S S                                      | 專利年費服務                        |
| 2                                        | 安全控管 專業代繳                     |
|                                          | 8                             |
| 1                                        |                               |
| AN                                       | 服務説明細路下単                      |
|                                          |                               |
|                                          |                               |
|                                          |                               |
|                                          |                               |
|                                          |                               |
|                                          |                               |
| 北美智權集團專利申請                               | 專利年費                          |
|                                          |                               |
| PVIGO 官網 專利代理人                           | 專利年費收費表 商標代理人 專利官方動態          |
| 集團簡介                                     | 專利年費預約提醒 全球商標監視 各國專利法規        |
| 網站簡介                                     | 專利年費網路下單 🐺 商標須知 智權機關官方網站      |
|                                          | 商標延展收費表 北美智權報                 |
|                                          | 商品(服務)類別                      |
|                                          |                               |
| <ul> <li><u>台北總公司</u>新竹辦事處 台中</li> </ul> |                               |
|                                          |                               |
| © 北美智權股份有限公司版權所有                         | 檢查相容性   隱私權政策   著作權聲明 AIPLA   |

當您欲使用本服務網查詢各國商標延展費用規定時,可於PVIGO首頁下方的「商標延展收 費表」使用其提供的收費表查詢功能。

按下「商標延展收費表」,即可進入「商標延展專區」查詢條件設定頁面。

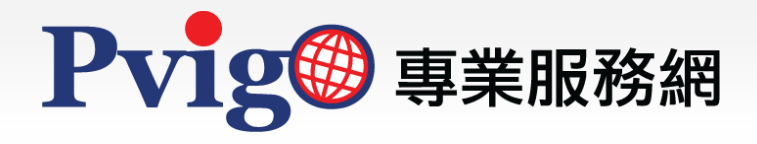

| - |   |  |
|---|---|--|
|   |   |  |
|   | L |  |
|   |   |  |

## 功能路徑與首頁(2/2)

| 商標申請國(地) TW.中華民國 ✓ 類別總數<br>資料更新日期: 2023/11/10 01:00                                                                                                    | 2 1 查詢               |                           |             |                       |
|----------------------------------------------------------------------------------------------------|----------------------|---------------------------|-------------|-----------------------|
|                                                                                                    |                      | 類別總數(1)                   |             |                       |
| 商標種類                                                                                                    | 規費(TWD)              | 服務費(TWD)                  | 合計(TWD)     |                       |
| TW.中華民國商標                                                                                                    | 4,000                | 2,875                     | 6,875       |                       |
| → TW.中華民國商標(原聯合商標)                                                                                                    | 4,000                | 2,875                     | 6,875       |                       |
| TW.中華民國商標(原服務標章)                                                                                                    | 4,000                | 2,875                     | 6,875       |                       |
| TW.中華民國商標(原聯合服務標章)                                                                                                    | 4,000                | 2,875                     | 6,875       |                       |
| TW.中華民國證明標章                                                                                                    | 4,000                | 4,500                     | 8,500       |                       |
| TW.中華民國團體標章                                                                                                    | 4,000                | 4,500                     | 8,500       |                       |
| TW.中華民國團體商標                                                                                                    | 4,000                | 2,875                     | 6,875       |                       |
|                                                                                                    |                      |                           |             |                       |
| ※服務費均為未稅價;請款時須依台灣稅法課徵加值型營業稅。<br>※服務費適用於預先繳付規費與服務費後, 北美再進行相關作業; 且僅適用單;<br>服。<br>※合計費用僅供試算參考, 內齒標局現费調整或匯率因素, 實際全額以請款單。<br>※供過, 化每, 此可專於回回時, 與一本, 與一點或服用素完顏以請款單。 | 純延展的情況。若尚需辦理對<br>為違。 | <sup>莫</sup> 更代理機構、更名更址、技 | 是交使用證明、文件公認 | 7 rec. fou<br>證等程序請洽客 |

開啟「商標延展專區」功能頁面後,即可自訂各項條件查詢各國商標延展費用。

本功能頁面可分為下列三個區塊:

- A. 上方區塊為查詢條件的設定。可以利用「委託人所在國別(地區)」、「商標申請國 (地)」、「付款幣別」、以及「類別總數」等基本條件進行交叉查詢;
- B. 中間區塊為查詢結果的呈現。所顯示的資訊除了各國官方規定的商標延展費用之外, 亦可得知委託本服務網代為繳納延展規費所需之服務費金額;
- C. 下方區塊為本公司提供服務之備註資訊,還請留意相關作業規定。

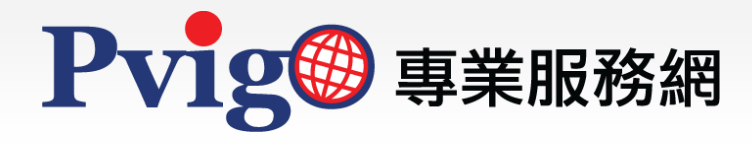

2 設定查詢條件

| 商標延展專區                                                                                           | H |
|--------------------------------------------------------------------------------------------------|---|
| 委託人所在國別(地區) TW.中華民國 ✓ 付款幣別 TWD 新台幣 ✓<br>商標申請國(地) TW.中華民國 ✓ 類別總數 1 查詢<br>資料更新日期: 2023/11/10 01:00 |   |

您可依循以下的步驟進行查詢:

- 請以下拉式選單選擇「委託人所在國別(地區)」、「商標申請國(地)」、「付款幣別」、 以及「類別總數」;
- 2. 查詢條件設定完成,請按下「查詢」功能按鈕執行檢索。

執行「查詢」功能時·若設定之查詢條件不完整·系統將會出現警示訊息·告知您尚須設 定之條件欄位;或是將滑鼠移至後方的錯誤提醒圖示·即可得知該如何修正錯誤。

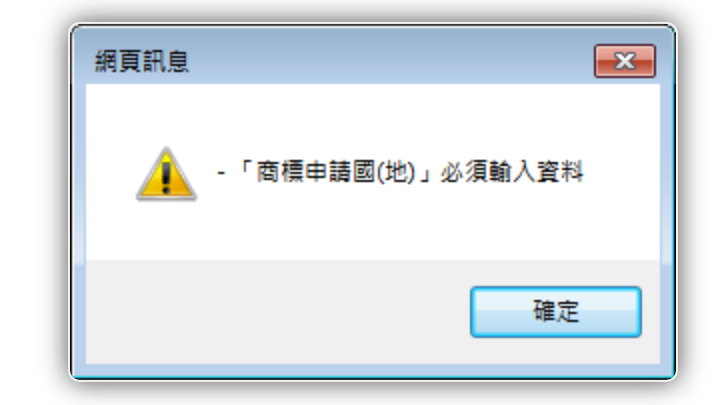

|   |            | 商標申請國(地) | 請選擇   | 🗸     |        | 查詢                  |        |
|---|------------|----------|-------|-------|--------|---------------------|--------|
|   |            |          |       |       | 「商櫄申請  | 國(地)」必須輸入資料         |        |
|   |            |          |       |       |        |                     | o i    |
| ※ | 提醒您        | :        |       |       |        |                     |        |
|   | 若您欲        | 使用其他的幣別  | り付款・請 | 利用「聯約 | 各我們」和新 | <sup>找們聯繫,本公司</sup> | 將有專人為您 |
|   | ַ ללו אונו |          |       |       |        |                     |        |

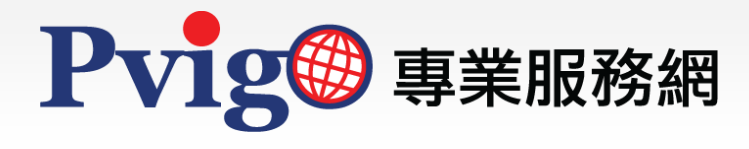

查詢結果

3

| 資料更新日期: 2023/11/10 01:00 |         |          |         |   |
|--------------------------|---------|----------|---------|---|
|                          | 類別總數(1) |          |         | 2 |
| 间标性规                     | 規費(TWD) | 服務費(TWD) | 合計(TWD) | - |
| TW.中華民國商標                | 4,000   | 2,875    | 6,875   |   |
| TW.中華民國商標(原聯合商標)         | 4,000   | 2,875    | 6,875   |   |
| TW.中華民國商標(原服務標章)         | 4,000   | 2,875    | 6,875   |   |
| TW.中華民國商標(原聯合服務標章)       | 4,000   | 2,875    | 6,875   |   |
| TW.中華民國證明標章              | 4,000   | 4,500    | 8,500   |   |
| TW.中華民國團體標章              | 4,000   | 4,500    | 8,500   |   |
| TW.中華民國團體商標              | 4,000   | 2,875    | 6,875   |   |

查詢結果會以列表形式呈現,並顯示資料來源的更新日期;各結果欄位說明如下:

| No. | 欄位      | 說明                                              |  |  |
|-----|---------|-------------------------------------------------|--|--|
| 1   | 商標種類    | 查詢之國別及商標類別。                                     |  |  |
| 2   | 類別總數    | 查詢之類別總數。                                        |  |  |
|     | 規費(幣別)  | 依據該商標種類以及欲查詢之類別總數,所估算出之規費金<br>額。                |  |  |
|     | 服務費(幣別) | 依據該商標種類以及欲查詢之類別總數,本公司收取的服務<br>費用金額。             |  |  |
|     | 合計(幣別)  | 依據該商標種類以及欲查詢之類別總數,所估算出之規費金<br>額與本公司收取的服務費用金額加總。 |  |  |

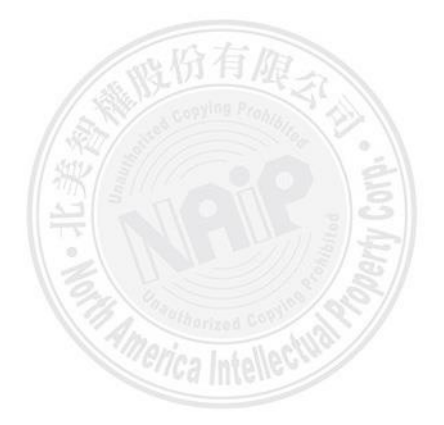

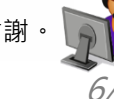

如對於本手冊內容有任何建議或疑問, 歡迎利用<u>服務信箱</u>與我們聯繫反映, 謝謝